Web 会議システムにおける音声通話設定の確認方法(学生向け)

## <u>1.Zoom の場合</u>

学生をはじめとする参加者の確認方法(スマートフォン)

Web 会議に参加する際に下記のオーディオ設定の画面が表示されます。そこで、"インターネットを使用した通話"を選択してください。(主催者側で電話による接続をしないように設定されていれば、"ダイヤル イン"は表示されません)

| 他のユーザーの音声を聞くには<br>オーディ <mark>オに</mark> 参加してください |
|-------------------------------------------------|
| インターネットを使用した通話                                  |
| ダイヤルイン                                          |
| キャンセル                                           |

## <u>2. Webex の場合</u>

学生をはじめとする参加者の確認方法(スマートフォン)

画面左上の歯車のアイコンをタップし、「全般」を選択します。音声接続を"インターネット通話"を選択します。

| ull docomo 奈              | 15:56              | 🕑 🕫 🖉 61% 🔲      | 📶 docomo 奈 | 15:57 | 🕑 🕫 🖉 61% 🔲 |
|---------------------------|--------------------|------------------|------------|-------|-------------|
| 袋                         |                    |                  |            | 設定    | 完了          |
|                           |                    |                  | N          |       |             |
|                           |                    |                  |            |       |             |
| vvebe                     | ex Meet            | ings             | 全般         |       |             |
|                           |                    |                  |            |       |             |
| いつでも                      | でもどこか<br>参加できま     | <b>いら</b><br>ます  | 音声とビ       | デオ    |             |
|                           | • • • • •          |                  | ヘルプ        |       |             |
| 参加                        |                    | グイン              | バージョン      | ン情報   |             |
| アカウントを<br>か?              | お持ちでは。<br>サインアップ   | ありません<br>プ       |            |       |             |
| , i<br>C                  | lıılı Webex        |                  |            |       |             |
| ull docomo 奈              | 15:57              | 🕑 🕫 🖉 61% 🔲      |            |       |             |
| 〈 音》                      | 声とビデオ              |                  |            |       |             |
|                           |                    |                  |            |       |             |
| プレビューを                    | ミスキップ              |                  |            |       |             |
| 音声接続                      |                    |                  |            |       |             |
| ✓ インター                    | ネット通話              | i                |            |       |             |
| コールバ                      | ック                 | í                |            |       |             |
| コールイ                      | ン                  |                  |            |       |             |
| 音声に接                      | 続しない               |                  |            |       |             |
| 参加時にミュー                   |                    |                  |            |       |             |
| インターネッ                    | ト音声をミュ             | -                |            |       |             |
| 予定されている<br>ット音声の接続<br>+ + | ミーティングで<br>時に自動的にミ | デインターネ<br>ミュートにし |            |       |             |

② ミーティングに参加する直前に、画面の下に「インターネット通話」が選ばれていることを確認してから「参加」をタップしてください。

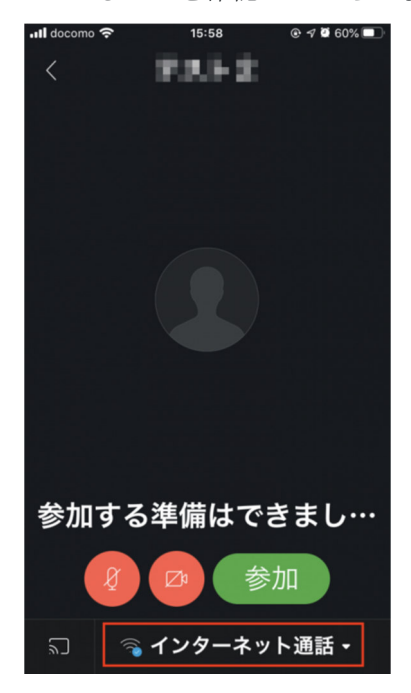

※「コールイン」の表記になっている場合は、国際電話を利用して接続するため、 携帯電話キャリアから高額な通話請求が発生することになります。

以上